# ТNTv Digital Signage Руководство Пользователя

IР Удлинитель HDMI - TNT MMS-510H

Приемник, модель: TNT MMS-510H-R

Версия ПО

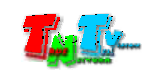

# Содержание

| ГЛАВА 1: В                  | ВЕДЕНИЕ 4                                        |
|-----------------------------|--------------------------------------------------|
| 1.1                         |                                                  |
| 1.2                         |                                                  |
| 1.3                         | 5                                                |
| 1.4                         | 6                                                |
| 1.5                         |                                                  |
| <mark>ГЛАВА 2: П</mark>     | ЕРВОЕ ВКЛЮЧЕНИЕ ПРИЕМНИКА                        |
| 2.1                         |                                                  |
| 2.2                         |                                                  |
| 2.3                         | EDID13                                           |
| <mark>ГЛАВА 3: К</mark>     | ОНСОЛЬ УПРАВЛЕНИЯ ПРИЕМНИКОМ (ПО)14              |
| 3.1                         | ( «Information»)14                               |
| 3.2                         | ( «Administrator»)15                             |
| 3.3                         | ( «Network»)16                                   |
| 3.4                         | ( «Transmission»)17                              |
| 3.5                         | RS232 ( «RS232 Setup»)18                         |
| 3.6                         | ( «Factory Default»)19                           |
| 3.7                         | ( «Reboot»)20                                    |
| 3.8                         | ( «UPGRADE»)21                                   |
| <mark>ГЛАВА 4: Р</mark>     | ЕКОМЕНДАЦИИ ПО РАБОТЕ С ПРИЕМНИКОМ (НАСТОЯТЕЛЬНО |
| <b>PEKOMEH</b> <sub>4</sub> | ДУЕМ ПРОЧИТАТЬ ЭТУ ГЛАВУ) 22                     |
| 4.1                         |                                                  |
| 4.2                         |                                                  |
| 4.3                         | 23                                               |

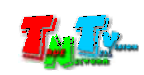

!( )\_\_\_\_\_\_, ( \_\_\_\_\_, , \_\_\_\_, ( \_\_\_\_\_, , \_\_\_\_, ( ).

: - , , / /SMM TNT. - , / /SMM TNT

- , / /SMM TNT, - , , ,

, , ,

, , , / /SMM TNT ,

/ /SMM TNT.

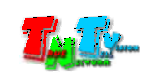

# 1:

# 1.1

Digital Signage —

( ) — Digital Signage ( . .) .

(

)

 Gigabit Ethernet (1000Base-T)
 TCP/IP.

 TNT
 MMS-510H-T
 TNT
 MMS-510H-R

 (
 ).
 ,
 HDMI,

 RS232.
 RS232.
 RS232.
 RS232.

Gigabit Ethernet , ( 100 .),

«IGMP»

— HDMI

— HDMI

, ...).

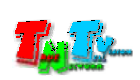

(

# 1.2

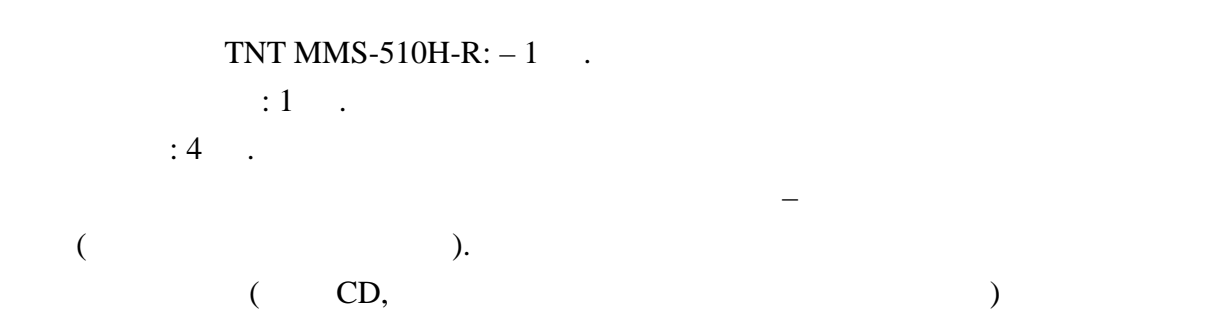

# 1.3

| • | HDMI | •  |   |   |   |   | ( | , |
|---|------|----|---|---|---|---|---|---|
|   | ,    | ). |   |   |   |   |   |   |
| • |      | (  | ) |   |   |   |   |   |
|   |      | •  |   |   |   |   |   |   |
| • |      | •  | , | , | , |   |   | , |
|   |      | ,  | , | , | , |   |   |   |
|   |      |    |   |   |   |   |   |   |
| • |      |    |   | - |   |   |   |   |
|   | ,    |    |   |   | , | 7 |   |   |

• .

### WAN, LAN,

### Internet.

|             | : | (TNT MMS-510H-T)         | (TNT MMS-510H-R)                |   |
|-------------|---|--------------------------|---------------------------------|---|
|             |   |                          | TNTv Digital Signage,           |   |
| SMM         |   | TNT SMMC-3000/6000/6000A | ( )                             |   |
|             |   | TNT MMS-1000.            |                                 |   |
|             |   |                          | (SMMC – Smart Matrix Multimedia | a |
| Commutator) |   |                          |                                 |   |

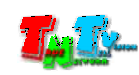

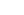

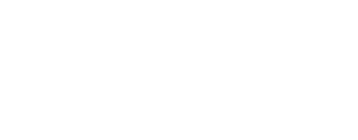

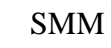

HDNIOUT . nk DC 5V 1. 2. ( ) 3. ( ) Gigabit Ethernet 4. 5. HDMI

- 6.
  - DB9 RS232
- 1.5

MMS-1000.

€

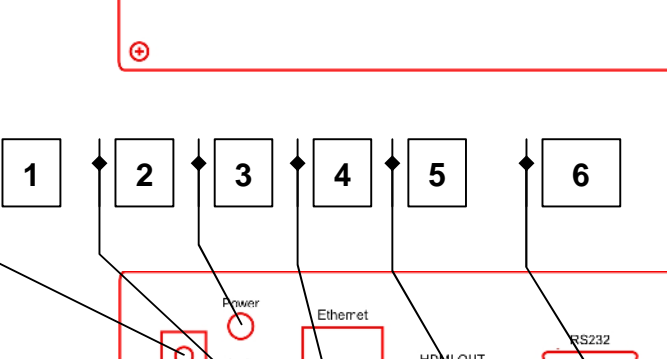

Ð

€

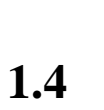

FW: 11-Dec-28 2f5c Local IP: 169.254.3.187 Remote IP: Unknown ID: 001703A00555

FW – Local IP – IP Remote IP – IP ID – MAC

Trying to find the gateway...

.

,

,

Network link is down

,

USBIP\_USER init OK!

,

All services initialized - please standby

,

.

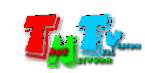

,

# 2:

# 2.1

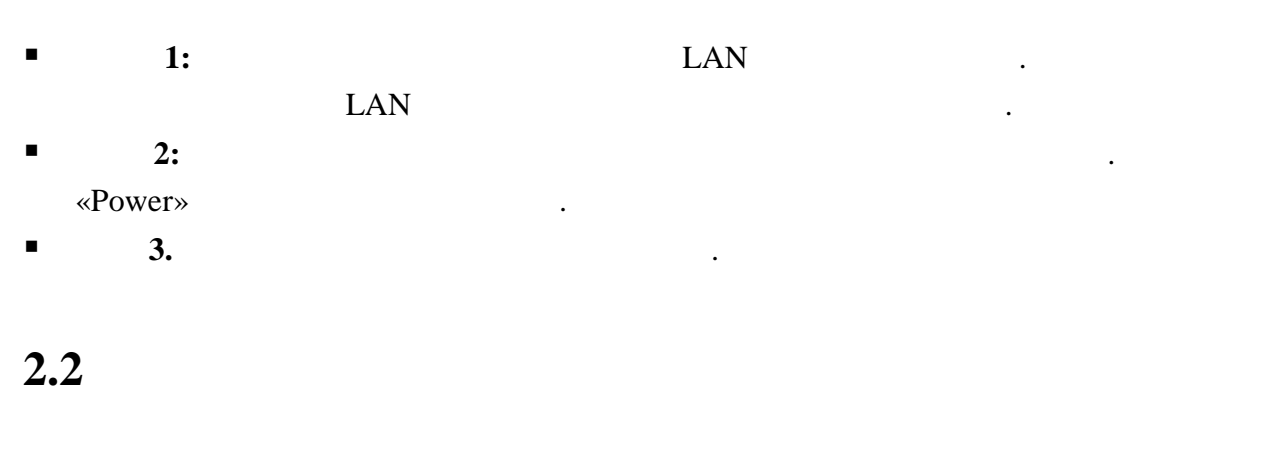

■ 1:

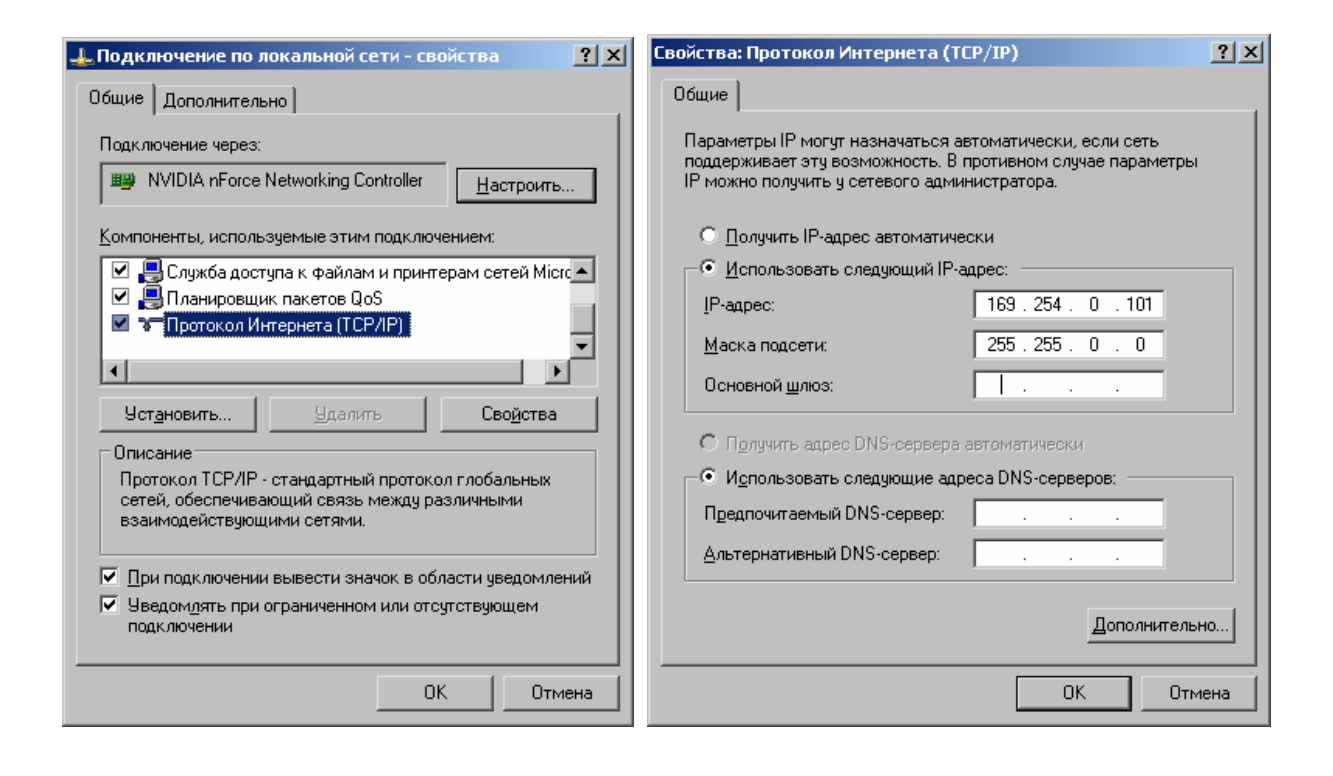

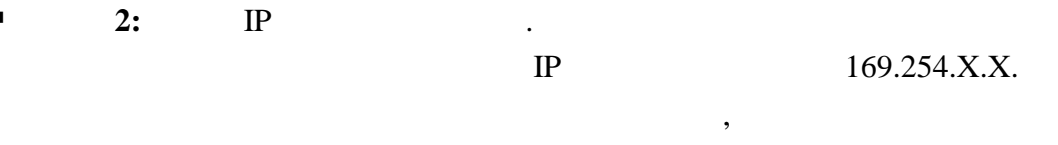

IP

.

,

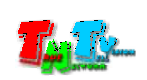

»).

, «ipscan.exe». «OK». Выберите язык установки × Выберите язык, который будет использован в процессе установки: Русский (Russian) -ОК Отмена « **»** « ». 🚰 Установка - Advanced IP Scanner 2.3 \_ 🗆 🗡 Вас приветствует Мастер установки Advanced IP Scanner 2.3 Данный мастер позволяет сразу запустить Advanced IP Scanner 2.3 или установить его на компьютер. С Выберите действие: • Запустить Запуск программы без установки. О Установить Будет выполнена установка программы. Для расширенной настройки, отметьте галочку "Дополнительные настройки". 🔲 Дополнительные настройки <u>Д</u>алее > Отмена

| : | ,    | , |
|---|------|---|
|   | , CD |   |

|   | ,<br>(«                                                                                                    | ») |
|---|----------------------------------------------------------------------------------------------------|----|
| « | ».                                                                                                    |    |
|   | 📲 Установка - Advanced IP Scanner 2.3                                                                                            |    |
|   | Лицензионное Соглашение<br>Пожалуйста, прочтите следующую важную информацию перед тем, как<br>продолжить.                        |    |
|   | Пожалуйста, прочтите следующее Лицензионное Соглашение. Вы должны<br>принять условия этого соглашения перед тем, как продолжить. |    |
|   | Advanced IP Scanner 📤                                                                                                    |    |
|   | ЛИЦЕНЗИОННОЕ СОГЛАШЕНИЕ КОНЕЧНОГО                                                                                                |    |
|   | ПОЛЬЗОВАТЕЛЯ                                                                                                    |    |
|   | ВНИМАНИЮ ПОЛЬЗОВАТЕЛЯ                                                                                                    |    |
|   | <ul> <li>Я принимаю условия соглашения</li> <li>Я не принимаю условия соглашения</li> </ul>                                      |    |
|   | < <u>Н</u> азад <u>З</u> апустить Отмена                                                                                         |    |

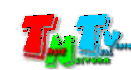

### «Advanced IP Scaner».

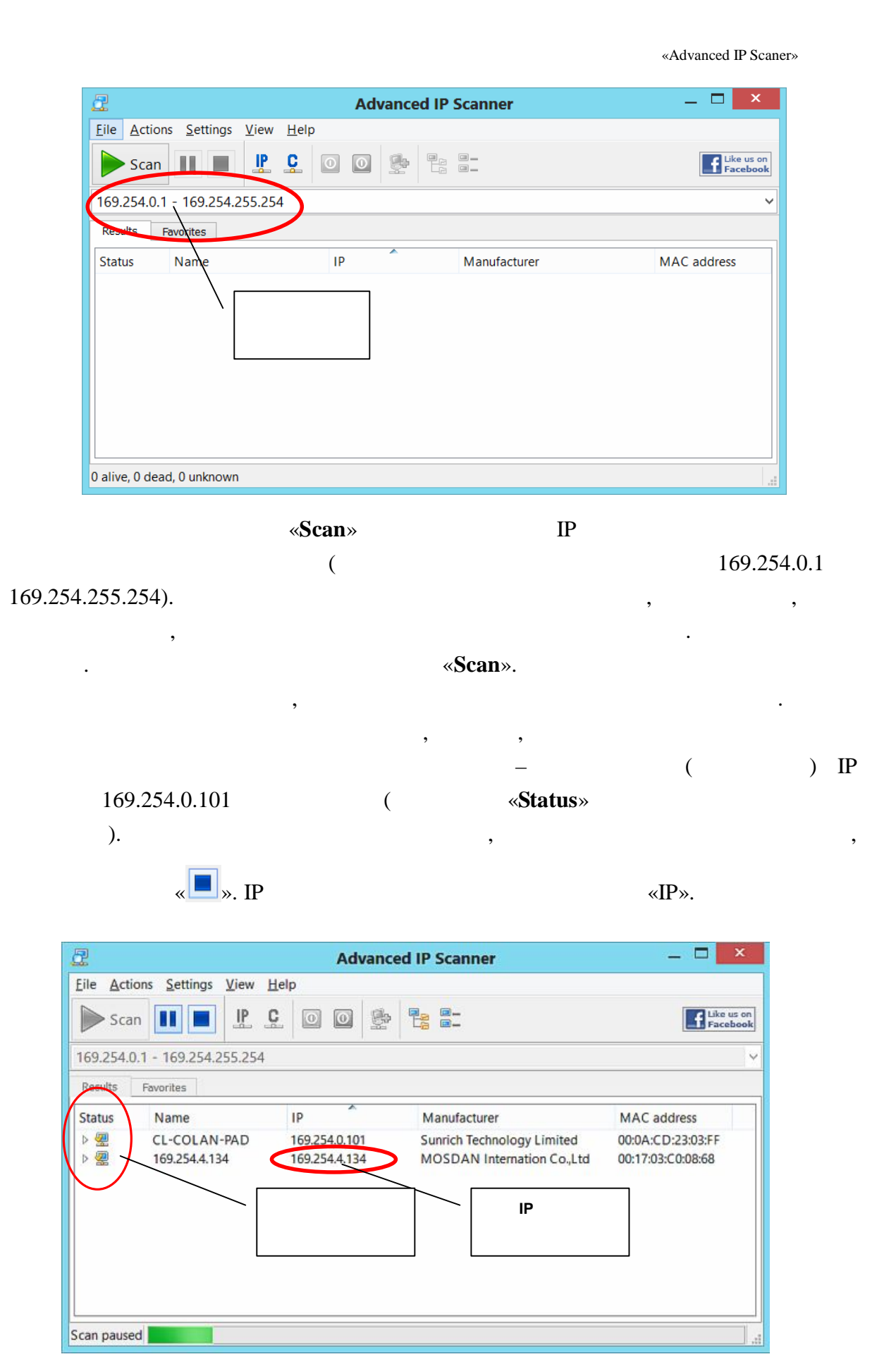

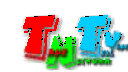

| :   | (TNT MMS-510H-R), |
|-----|-------------------|
| ,   | Ethernet          |
|     | IP ,              |
| · . |                   |

 3:
 WEB (

 Firefox (
 3.6
 )
 Chrome (
 13
 ))
 IP

.

| 169.254.4134 ×      | 2                                                                                                    |  |
|---------------------|----------------------------------------------------------------------------------------------------|--|
| ← → X 159.254.4.134 |                                                                                                    |  |
|                     | HeoDixoguma astropukaujan *<br>data zoctyma wa cepeso http://10/2054.134.80<br>toefsystoliyasata wan nocasosatewa u<br>naciono. Codumene cepeso. Web Server<br>Autentication.<br>Maa nonasosate.st:<br>Itapone.<br>Beog. Стилио |  |

- 4: : • (Login): admin ( ) • (Password): admin ( ), , ( . 3.2 ( «Administrator»)).
- 5:
- ( ).

| Information     |                   | Infomation Message |  |
|-----------------|-------------------|--------------------|--|
| Administrator   | Connection Little | giotea             |  |
| Transmission    | F Address         | 169.254.4.134      |  |
| RS232 Serup     | S. Dee: Mask      | 255.255.0.0        |  |
| Factory Default | MACI              | 00:17.03:C0:08:58  |  |
|                 |                   |                    |  |
|                 |                   |                    |  |

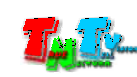

«Information»)).

- 6: «Network».
- **7:**

«Autoip», 169.254.X.X.

- Network Configure

   Connection Mode
   A.toip V

   Werning : If you change any settings, need to reboot.
   Apply

   Apply
   IP
- «DHCP»).

| Network Configure |                    |          |                          |  |  |
|-------------------|--------------------|----------|--------------------------|--|--|
| Connection Mode   |                    | Static 💌 | ]                        |  |  |
|                   | Warning : If you c | Autoip   | ettings, need to reboot. |  |  |
|                   |                    | Static   |                          |  |  |
|                   |                    | DHCP     |                          |  |  |

«Static»

 Network Configure

 Connection Mode
 Static V

 IT Address
 169.254.4.134

 Subnet Mask
 256.255.0.0

 Warning If you change any settings, need to reboot.
 Apply

IP

- **8:** «Apply»
- 9: «Reboot»,

«Reboot».

| System Reboot Button Reboot |
|-----------------------------|

.

- 10: 3 9 , IP 2 9,
- 11:

|    | • | !!! |    | , |   | , |   |
|----|---|-----|----|---|---|---|---|
| IP | , |     | IP | , | , |   | , |
|    |   |     |    | • |   |   |   |

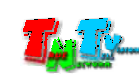

(

(«Static»

# 2.3 EDID

•

EDID\*,

EDID,

,

•

,

| • *Extended Display Identification Data (EDID) — | VESA, |
|--------------------------------------------------|-------|
| ,                                                | ,     |
| , ,                                              | ,     |
| , ,                                              |       |

.

EDID

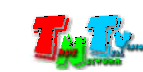

| <b>3.1</b> (<br>I (LAN), I<br>I IP , IP                                                                                                    | <b>«Information»</b> )<br>IP DHCP |
|----------------------------------------------------------------------------------------------------|-----------------------------------|
| 5.1 (<br>(LAN), I<br>) IP ,<br>IP ,                                                                                                    | <b>«Information»</b> )<br>IP DHCP |
| 8.1 (<br>(LAN), I<br>) IP , IP                                                                                                    | <b>«Information»</b> )<br>IP DHCP |
| (LAN), IP<br>IP ,                                                                                                    | IP DHCP                           |
| ) IP ,                                                                                                    |                                   |
|                                                                                                    |                                   |
| ,                                                                                                    |                                   |
| · ·                                                                                                    |                                   |
|                                                                                                    |                                   |
|                                                                                                    |                                   |
| Transmitter *                                                                                                    | 10-10, 0, 00-0,11:22, (A          |
| ← → C 🗋 192.168.0.37                                                                                                    |                                   |
|                                                                                                    |                                   |
|                                                                                                    |                                   |
|                                                                                                    |                                   |
|                                                                                                    |                                   |
|                                                                                                    |                                   |
|                                                                                                    |                                   |
|                                                                                                    |                                   |
|                                                                                                    |                                   |
| Infomation     Infomation Message     Connection Mode     static                                                                                                    |                                   |
| Infomation     Infomation Message     Connection Mode     strate     Network     P Address     192.168.0.57                                                                        |                                   |
| Information     Information     Message     Connotion Mode     static     Connotion Mode     static     Connotion Mode     static     Transmission     Upunet Mask     255 255 0.0 |                                   |
| Infomation     Infomation Message       Schwischundr     Ocnnotton Mode       Network     P Address       Transmission     BJUNET Mask       255 255 0.0       Factory Default     |                                   |

,

«Information».

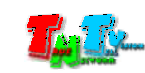

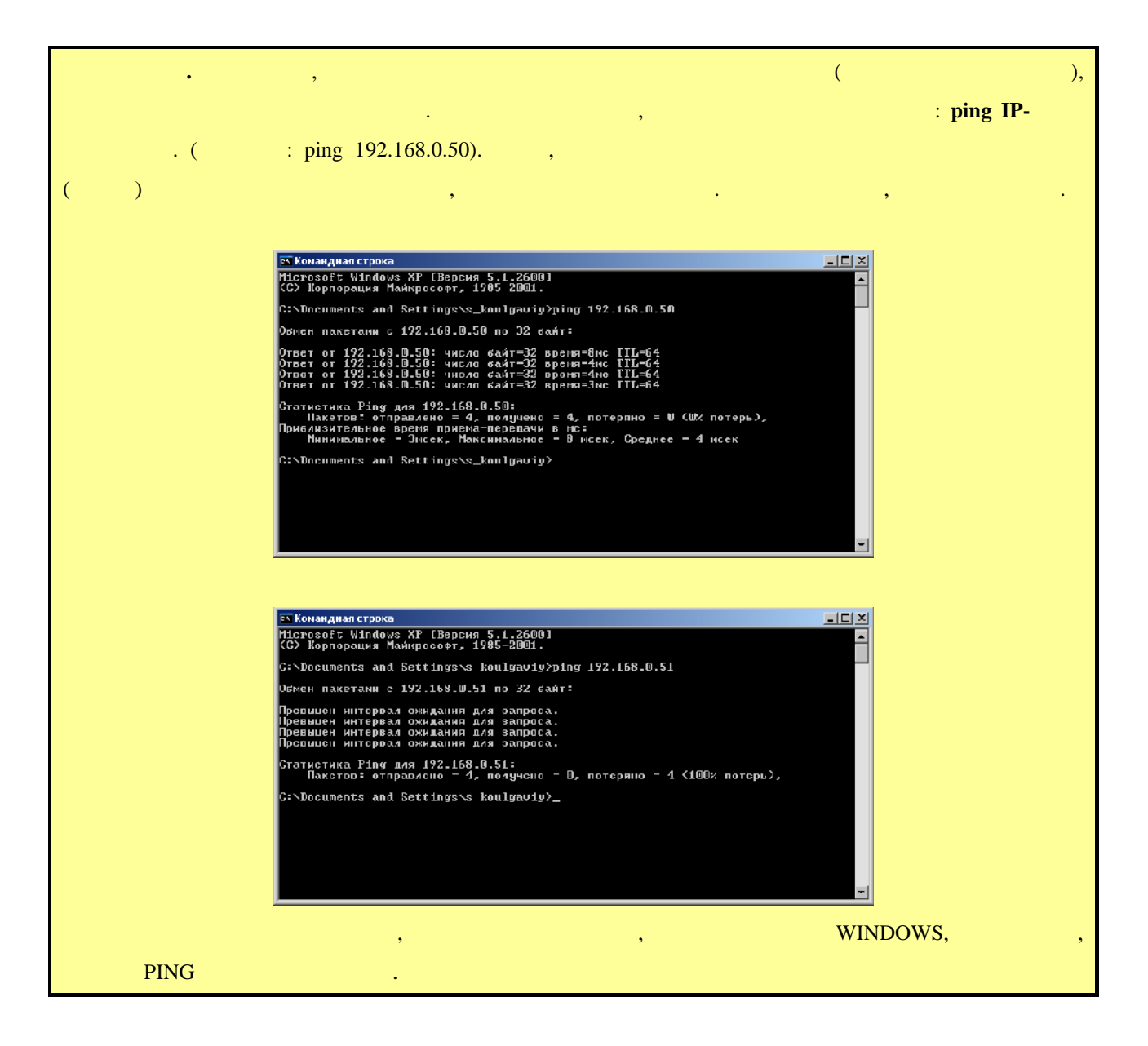

## 3.2

(

#### admin, – admin.

### **«Administrator»**

«Apply». «Reboot», «Reboot». . •

# «Administrator»)

### (login)

:

### : «a-z», «A-Z», «0-9».

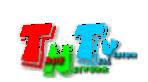

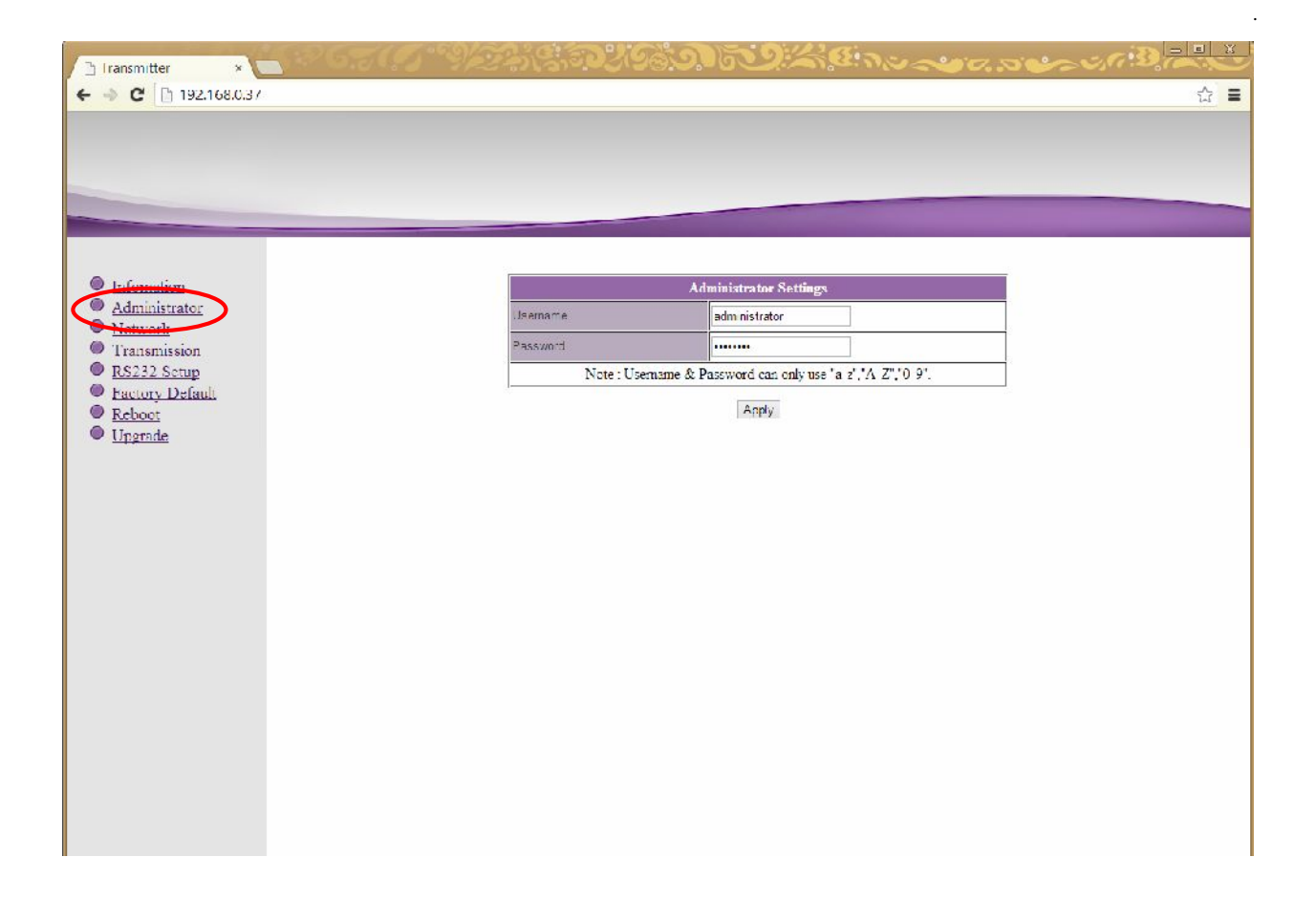

3.3

( «Network»)

«Network».

| Iransmitter ×      Society     in the seciety of the seciety of the seciety | 9/223\\$;773/98 |                                            |
|----------------------------------------------------------------------------------------------------|-----------------|--------------------------------------------|
|                                                                                                    |                 |                                            |
|                                                                                                    |                 |                                            |
| Information                                                                                                    |                 | Network Configure                          |
| Network                                                                                                    | Connection Mode | Static 🗸                                   |
| Transmission                                                                                                    | IF Address      | 192 168 0 37                               |
| KK232 Schip     Factory Default                                                                                                    | Subhet Maek     | 255.255.0.0                                |
| <u>Reboet</u>                                                                                                    | Warning -       | If you change any settings, need to reboot |
| Upgrade                                                                                                    |                 | Apply                                      |
|                                                                                                    |                 |                                            |
|                                                                                                    |                 |                                            |
|                                                                                                    |                 |                                            |
|                                                                                                    |                 |                                            |
|                                                                                                    |                 |                                            |
|                                                                                                    |                 |                                            |
|                                                                                                    |                 |                                            |
|                                                                                                    |                 |                                            |
|                                                                                                    |                 |                                            |
|                                                                                                    |                 |                                            |

,

•

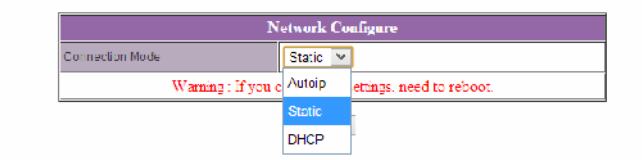

### «Static»

| I | Ρ |
|---|---|
|   |   |

|                 | Network Configure                             |
|-----------------|-----------------------------------------------|
| Connection Mode | Static 🗸                                      |
| IP Address      | 169.254.4.134                                 |
| Subnet Mask     | 255 255 0 0                                   |
| Warning         | : If you change any settings, need to reboot. |

«Apply»

,

•

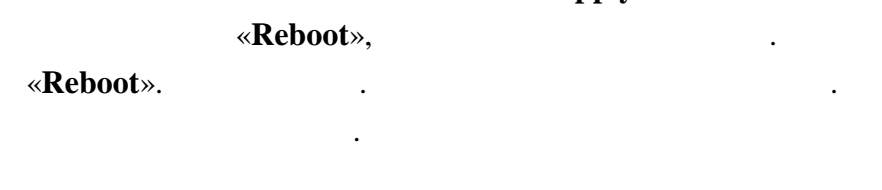

3.4 ( «Transmission»)

### «Transmission».

| 🗅 Receiver 💦 🔪              | 6.7 (7 9)273(8)   | DY16001502:4000                            |            |
|-----------------------------|-------------------|--------------------------------------------|------------|
| ← → C 🗋 192.168.0.33        |                   |                                            | ☆ <b>=</b> |
|                             |                   |                                            |            |
|                             |                   |                                            |            |
|                             |                   |                                            |            |
|                             |                   |                                            |            |
|                             |                   |                                            | _          |
| OT C I                      |                   | Transmission Configure                     |            |
| Administrator               | Transmission Type | Multicast 🗸                                |            |
| <ul> <li>Network</li> </ul> | Chunk Size        | 8KBytes 🗸                                  |            |
| Transmission                | USB HUB           | OFF Y                                      |            |
| RS232 Setup                 | KM Over IP        | ON ¥                                       |            |
| Reboot                      | USB Fast          | OFF V                                      |            |
| Upgradc                     | Video Shutdown    | ON ¥                                       |            |
|                             | Keep Connected    | OFF                                        |            |
|                             | Keep Timeout      | 20 (Range : 10 ~ 90)                       |            |
|                             | Warning : It      | f you change any settings, need to reboot. |            |
|                             |                   | Apply                                      |            |

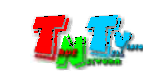

**Transmission Type** – : Unicast • Multicast. Unicast – , Ethernet . .. , Ethernet Multicast – \_ . • (Ethernet , . .), Chunk Size – • . . 8Kbytes ( ). USB HUB, KM Over IP, USB Fast -• Video Shutdown – / • SMM Keep Connected – / • . Keep Timeout – ( ), • «Keep Connected». :10...90 . «Apply» • «Reboot», «Reboot». . . • **RS232** ( 3.5 «RS232 Setup») HDMI , ,

,

:

RS232.

RS232.

«RS232 Setup».

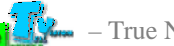

| Thiransmitter             | /22313: DY 1980 | 1509 × 16 10 ~ |     |
|---------------------------|-----------------|----------------|-----|
| ← → C 🗅 192.168.0.37      |                 |                | 슈 = |
|                           |                 |                |     |
|                           |                 |                |     |
|                           |                 |                |     |
|                           |                 |                |     |
|                           |                 |                |     |
| Information               |                 | RS232 Solup    | [   |
| Administrator     Network | Speed           | 115200 🗡       |     |
| Transmission              | Jeta            |                |     |
| RS232 Setup               | Parily          | None 🛩         |     |
| Reboot                    | Stop            |                |     |
| Upgrade                   |                 | Apply          |     |
|                           |                 |                |     |
|                           |                 |                |     |
|                           |                 |                |     |

:

- Speed –
- Data –
- Parity –
- Stop –

|           |           | «Apply» |  |
|-----------|-----------|---------|--|
|           | «Reboot», |         |  |
| «Reboot». |           |         |  |
|           |           |         |  |

.

,

•

# 3.6

# ( «Factory Default»)

### «Factory Default».

| 🗅 Iransmitter 🗙 📥 🖉 🖉 🍼 🧐  | 9313 A 203            | ME Now                    |     |
|----------------------------|-----------------------|---------------------------|-----|
| ← → C 🗅 192.168.0.37       |                       |                           | 슈 🖬 |
|                            |                       |                           |     |
|                            |                       |                           |     |
|                            |                       |                           |     |
|                            |                       |                           |     |
|                            |                       |                           |     |
|                            |                       |                           | ř.  |
|                            |                       | Factory Default           |     |
| Nietwark                   | actory Detault Hutton | Detau t                   |     |
| Transmission               | 0                     | Warning . Need to reboot. |     |
| DES212 Grant               | 2                     |                           |     |
| Factory Default            |                       |                           |     |
|                            |                       |                           |     |
| <ul> <li>Obšume</li> </ul> |                       |                           |     |
|                            |                       |                           |     |
|                            |                       |                           |     |

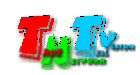

| «Default». |
|------------|
|------------|

|                           | Factory Default |  |  |
|---------------------------|-----------------|--|--|
| Factory Default Button    | Default         |  |  |
| Warning : Need to reboot. |                 |  |  |

Для установки заводских настроек нажмите кнопку «Default».

Внимание !!! IP Адрес приемника будет изменен на исходный заводской адрес из сети 169.254.X.X.

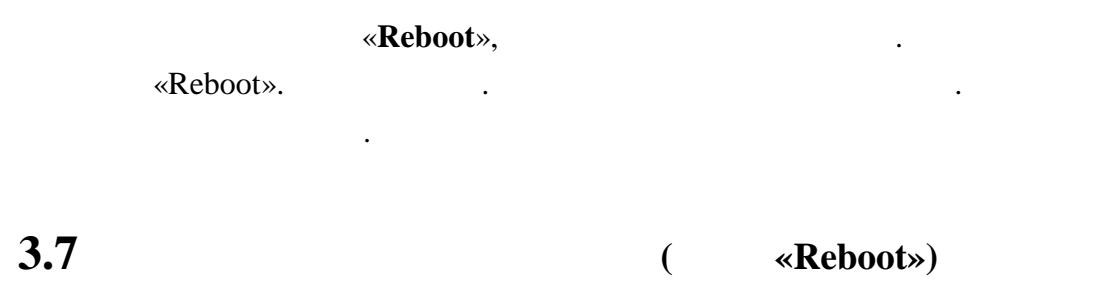

«Reboot».

| 🗅 Iransmitter 🔹 🐂 🖉 🖉 🍼                                          | ~9/2%\S\$D <b>2/9</b> 8 | DED HERE      | v ~~ 0, 0 ~~ 0, 1 |     |
|------------------------------------------------------------------|-------------------------|---------------|-------------------|-----|
| ← → C 🗅 192.168.0.37                                             |                         |               |                   | 습 🔳 |
|                                                                  |                         |               |                   |     |
|                                                                  |                         |               |                   |     |
|                                                                  |                         |               |                   |     |
|                                                                  |                         |               |                   |     |
| Infomation                                                       |                         | System Reboot |                   |     |
| <ul> <li><u>Administrator</u></li> <li><u>Network</u></li> </ul> | Hystem Report Hilton    | Reboot        |                   |     |
| Transmission     RS232 Serun                                     |                         |               |                   |     |
| Factory Default                                                  |                         |               |                   |     |
| Upgrade                                                          |                         |               |                   |     |
|                                                                  |                         |               |                   |     |
|                                                                  |                         |               |                   |     |

### «Reboot».

| System Reboot        |        |
|----------------------|--------|
| System Reboot Button | Reboot |

«Reboot».

,

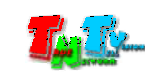

RS232 ( HDMI «

,

| ////1      | <b>K</b> 5252 |
|------------|---------------|
| «Upgrade». |               |

.

•

| ी Transmitter                                                                                                    |        | <i>ૺૺૹૺૹ૾ૡ૽ૼૡૡૼૡૡૼૡૡૼૡૡૡૡૡૡૡૡૡૡૡૡૡૡૡૡૡ</i>                                                                                                    |
|----------------------------------------------------------------------------------------------------|--------|----------------------------------------------------------------------------------------------------|
| ← → C 🗅 192.16                                                                                                    | 8.0.37 | ☆ <b>=</b>                                                                                                    |
| <ul> <li>Infomation</li> <li>Administrator</li> <li>Network</li> <li>Transmission</li> <li>RS232 Samp</li> <li>Factory Default</li> <li>Echoas</li> <li>Upgrade</li> </ul> |        | Upgrade Firmware<br>Ludeputs dain Dain we suppa-<br>Upload<br>Warning: Stop any service by disconnecting from the peer before you proceed to upgarde firmware. |

,

» (Select File). «Upload».

| : | , |   | , |
|---|---|---|---|
| , |   | , |   |
|   |   |   |   |

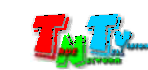

.

).

\*

| <b>4:</b> | )                                          |
|-----------|--------------------------------------------|
| 4.1       |                                            |
|           |                                            |
|           |                                            |
| 4.2       | (TNT MMS-510H-R)                           |
| 3         | ,<br>, ,<br>,                              |
| (VLAN) .  | , , , ,<br>, -                             |
|           | ,<br>*1Gbit/s.                             |
|           | 2                                          |
| (<br>SMM  | / , , ,<br>),<br>TNT SMMC-3000/6000/6000A. |

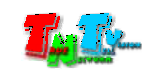

|          | HDMI – 1                     |
|----------|------------------------------|
|          | RS232 – 1 (DB9 Male)         |
|          | RJ45 – 1                     |
|          | - 1                          |
| •        | 1920x1080 (1080P)            |
|          | 100 ( - )                    |
| Ethernet | GigabitEthernet (1000Base-T) |
|          | TCP/IP                       |
|          | -1()                         |
|          | -1 ( )                       |
|          | -15+55°                      |
|          | 0+45 °                       |
|          | 590%                         |
|          | DC 5V, 2                     |
|          | 190 .                        |
|          | 130x109x24                   |
|          | (LAN)                        |
|          |                              |

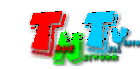